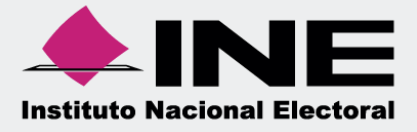

# Sistema Integral de Fiscalización (SIF)

# Guía de Consulta del Reporte de Diario y Reporte de Mayor Apoyo Ciudadano y/o Precampaña

## Índice

| ¿Qué es el Reporte de Diario?                                  | . 3 |
|----------------------------------------------------------------|-----|
| ¿Qué es el Reporte de Mayor?                                   | . 3 |
| ¿Qué usuarios pueden consultar los Reportes de Diario y Mayor? | . 3 |
| ¿Cómo generar el Reporte de Diario y Mayor?                    | . 3 |
| Reporte de Diario                                              | . 6 |
| Ejemplo del Reporte de Diario en formato Excel                 | . 7 |
| Ejemplo del Reporte de Diario en formato PDF                   | . 7 |
| Reporte de Mayor                                               | . 8 |
| Ejemplo del Reporte de Mayor en formato Excel                  | . 9 |
| Ejemplo del Reporte de Mayor en formato PDF                    | . 9 |

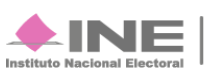

#### ¿Qué es el Reporte de Diario?

Es el reporte contable que muestra el listado de las pólizas registradas en la contabilidad, las cuales están organizadas cronológicamente considerando el tipo, subtipo y fecha de operación de las pólizas, así como los cargos y/o abonos correspondientes.

#### ¿Qué es el Reporte de Mayor?

Es el reporte que muestra el listado de las cuentas contables ordenadas conforme al catálogo de cuentas con los registros contables que integran los saldos, en cada periodo contiene: el número de cuenta, el concepto de la misma, la totalidad de los cargos y abonos registrados, así como el saldo final obtenido a nivel cuenta.

#### ¿Qué usuarios pueden consultar los Reportes de Diario y Mayor?

Los usuarios que permitidos para realizar consultas de los Reportes de Diario y Mayor son:

- 1. Responsable de Finanzas
- 2. Administrador Sujeto Obligado
- 3. Precandidato
- 4. Capturista
- 5. Aspirante

#### ¿Cómo generar el Reporte de Diario y Mayor?

Al ingresar al Sistema Integral de Fiscalización se deberá seleccionar el proceso por el cual se requiera consultar el Reporte Diario o Mayor, puede generarse tanto en formato Excel como PDF:

Ingresa al proceso de Apoyo Ciudadano y/o Precampaña.

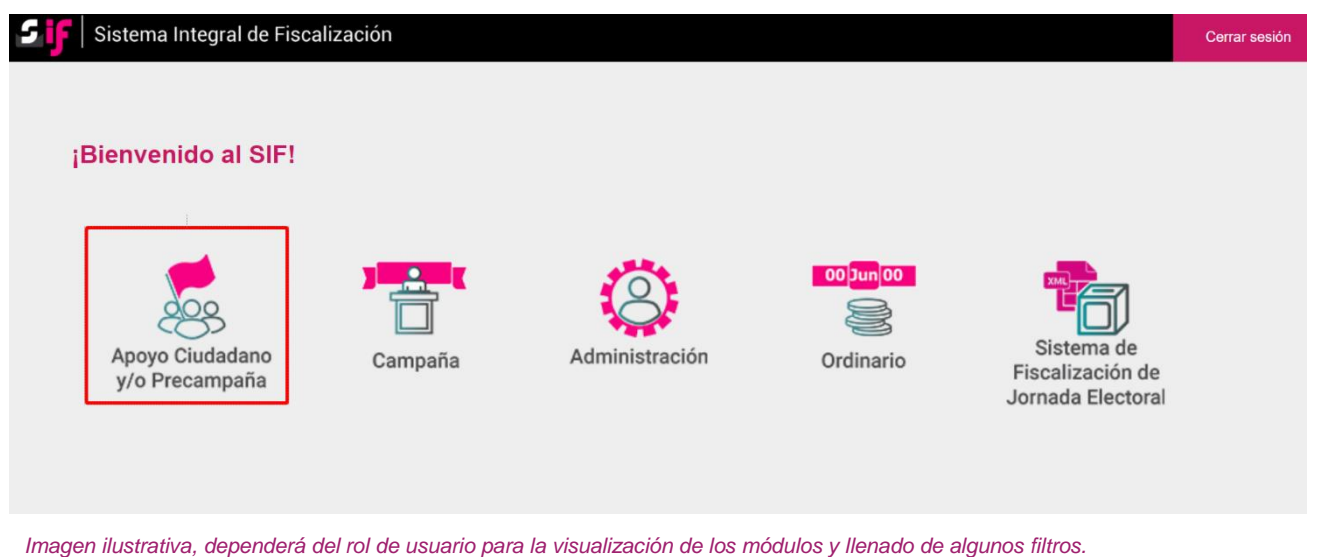

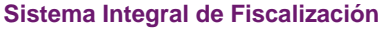

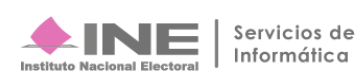

Elige el **Tipo de elección** y el **Año del proceso electoral**, posteriormente presiona el botón **Seleccionar**.

| Para comenzar a trabajar es necesario que selecciones un proc | ceso electoral.            |             |
|---------------------------------------------------------------|----------------------------|-------------|
| <b>Tipo de elección:</b><br>Ordinaria<br>Extraordinaria       | Año del proceso electoral: | Seleccionar |

Una vez seleccionado este botón, identifica la **contabilidad para trabajar y/o consultar** por medio de los filtros de búsqueda como se muestra a continuación:

| Selecciona uno o varios filtros de bú                                               | squeda para localizar las co | ontabilidades que deseas trabajar.    |          |  |
|-------------------------------------------------------------------------------------|------------------------------|---------------------------------------|----------|--|
| Ámbito:<br>SELECCIONA                                                               | ~                            | Tipo de Precandidatura:<br>SELECCIONA | Entidad: |  |
| ✓ Búsqueda Avanzada                                                                 |                              |                                       |          |  |
|                                                                                     |                              |                                       |          |  |
| Utiliza el siguiente filtro para locali                                             | zar operaciones por nombr    | e del Candidato.                      |          |  |
| Utiliza el siguiente filtro para locali<br>Búsqueda por:                            | zar operaciones por nombr    | e del Candidato.                      |          |  |
| Utiliza el siguiente filtro para locali<br>Búsqueda por:<br>Nombre de Precandidato: | izar operaciones por nombr   | e del Candidato.                      |          |  |

Imagen ilustrativa, dependerá del rol de usuario para la visualización de los módulos y llenado de algunos filtros.

#### Al identificar la contabilidad, presiona el ícono "Trabajar" para ingresar.

|   |          |                          |              |        | Total de registro         | os: 1 Página 1 d            | de 1 🛛 K < 🚺               | > >  10                  | ~                        |                                   |                         |                          |
|---|----------|--------------------------|--------------|--------|---------------------------|-----------------------------|----------------------------|--------------------------|--------------------------|-----------------------------------|-------------------------|--------------------------|
|   | Acciones | ID<br>Contabilidad<br>↑↓ | Tipo<br>Aso. | Ámbito | Tipo de<br>Precandidatura | Entidad/<br>Circunscripción | Distrito                   | Municipio/<br>Delegación | Circunscripción<br>local | Nombre(s) $\uparrow_{\downarrow}$ | Primer<br>apellido<br>† | Segundo<br>apellido<br>† |
| € | Ð        | 34770                    | Pc           | LOCAL  | DIPUTADO<br>LOCAL MR      | QUERETARO                   | 1-SANTIAGO DE<br>QUERETARO |                          |                          | SANTIAGO                          | DURAN                   | SOSA                     |

Sistema Integral de Fiscalización

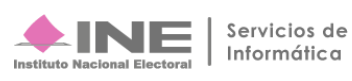

Una vez seleccionado el proceso y contabilidad a trabajar, en la parte izquierda de la pantalla da clic en el menú de **Reportes Contables**, posteriormente en el submenú: **Reportes de Diario y Mayor**.

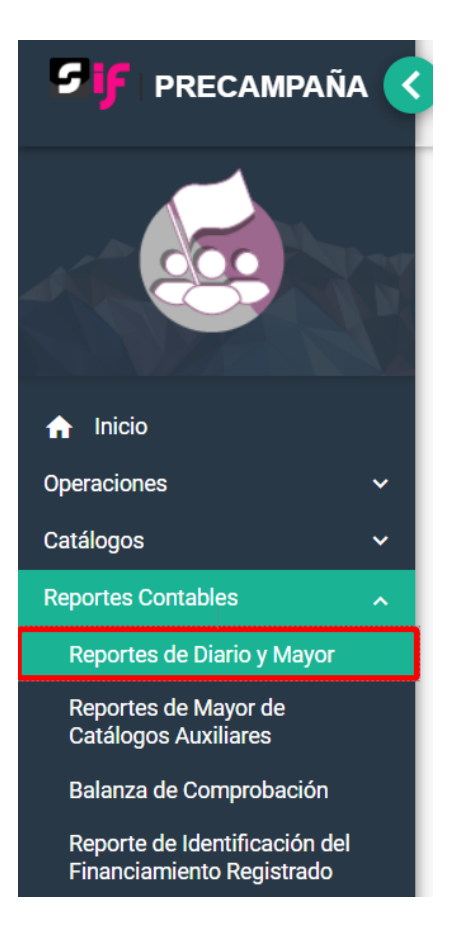

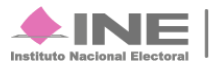

### Reporte de Diario

Elige los datos que se solicitan para obtener el reporte:

| Todos los datos con * son requeridos                    |                                                  |
|---------------------------------------------------------|--------------------------------------------------|
| *Tipo de reporte:<br>DE DIARIO                          | 0                                                |
| *Tipo de fecha:<br>FECHA DE OPERACIÓN                   | 2                                                |
| *Tipo de periodicidad:<br>POR FECHAS                    | 3                                                |
| *Fecha inicio:<br>09/10/2020                            | *Fecha fin:<br>11/11/2020                        |
|                                                         |                                                  |
| Búsqueda Avanzada                                       |                                                  |
| Selecciona las opciones para generar el reporte conside | rrando tipos o subtipos de pólizas en específico |

| e               |                 |
|-----------------|-----------------|
| Tipo de póliza: | Subtipo de      |
| NORMAL          | póliza:         |
|                 |                 |
|                 |                 |
|                 | EG              |
|                 | AJUSTE          |
|                 | RECLASIFICACIÓN |
|                 |                 |
|                 |                 |

Descargar reporte: 🔀 🔀

- 1. Selecciona la opción Diario.
- 2. Selecciona la opción Fecha de operación.
- 3. Elige la periodicidad Por Fechas o Por Periodo.
- 4. Selecciona el rango de periodicidad a través de los campos.
- 5. En la Búsqueda Avanzada, escoge el tipo o subtipo de póliza que incluirás en el reporte\*.
- 6. Elige el formato de descarga Excel o PDF y presiónalo para descargar.

\*Nota: No es un campo obligatorio, si no eliges ninguna opción de la Búsqueda Avanzada (punto 5), el reporte mostrará todos los tipos y subtipos de pólizas registrados en la contabilidad.

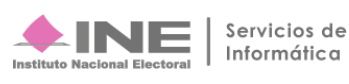

#### Ejemplo del Reporte de Diario en formato Excel

|               |              |            |              | REPORTE DE DIARIO         |             |                   |                 |                |                          |                    |              |                |             |          |              |           |            |            |       |       |
|---------------|--------------|------------|--------------|---------------------------|-------------|-------------------|-----------------|----------------|--------------------------|--------------------|--------------|----------------|-------------|----------|--------------|-----------|------------|------------|-------|-------|
|               |              |            |              | PROCESO OPDINARIO 2020-20 | 21          |                   |                 |                |                          |                    |              |                |             |          |              |           |            |            |       |       |
|               |              |            |              | NOMBRE DEL PRECANDIDATO   | SANTIAGO D  | URAN SOSA         |                 |                |                          |                    |              |                |             |          |              |           |            |            |       |       |
|               |              |            |              | SUIFTO OBLIGADO:          | PARTIDO DE  | LA REVOLUCIÓN DEN | ΛΟΓΒΑΤΙCA       |                |                          |                    |              |                |             |          |              |           |            |            |       |       |
|               |              |            |              | PROCESO:                  | PRECAMPAÑ   | Δ                 |                 |                |                          |                    |              |                |             |          |              |           |            |            |       |       |
|               |              |            |              | ÁMBITO:                   | LOCAL       |                   |                 |                |                          |                    |              |                |             |          |              |           |            |            |       |       |
|               |              |            |              | CARGO:                    | DIPLITADO I | OCAL MR           |                 |                |                          |                    |              |                |             |          |              |           |            |            |       |       |
|               |              |            |              | ENTIDAD/CIRCUNSCRIPCIÓN:  | OUERETARO   |                   |                 |                |                          |                    |              |                |             |          |              |           |            |            |       |       |
|               |              |            |              | SUBNIVEL DE ENTIDAD:      | 1-SANTIAGO  | DE OUERETARO      |                 |                |                          |                    |              |                |             |          |              |           |            |            |       |       |
|               |              |            |              | ID CONTABILIDAD:          | 34770       |                   |                 |                |                          |                    |              |                |             |          |              |           |            |            |       |       |
|               |              |            |              | 101 001111012101101       | 01170       |                   |                 |                |                          |                    |              |                |             |          |              |           |            |            |       |       |
| Fecha y hora  | de generac   | ión: 11/11 | /2020 13:20  | 1                         |             |                   |                 |                |                          | Usuario de generac | ión: canturi | sta.conrd.ext1 |             |          |              |           |            |            |       |       |
| Solicitado co | n fecha de c | operación  | del 09/10/20 | -<br>020 al 11/11/2020.   |             |                   |                 |                |                          |                    |              |                |             |          |              |           |            |            |       |       |
| Periodo de    | Tipo de      | Subtipo    | Número       |                           | Fecha de    | Número de Cuenta  | Descripción de  | Descripción    | Número v Nombre          | Número v Nombre    | Número       | Fecha de       | Número de   | Concentr | Id.          | Cédula de |            |            | Suma  | Suma  |
| la Operación  | Póliza       | de Póliza  | a de Póliza  | Fecha de Registro         | Operación   | Contable          | la Cuenta       | de la Póliza   | del Identificador        | del Evento         | de Oficio    | Notificación   | Observación | adora    | Concentrador | Prorrateo | Cargo      | Abono      | Cargo | Abono |
| 1             | NORMAL       | DR         | 1            | 21/10/2020                | 19/10/2020  | 1-1-04-01-0000    | DEUDORES DIVE   | PRUEBA CON C   | 4 JESSICA ALEJANDRA      |                    |              |                |             |          |              |           | \$2,000.00 | \$0.00     |       |       |
| 1             | NORMAL       | DR         | 1            | 21/10/2020                | 19/10/2020  | 1-1-04-03-0000    | PRESTAMOS AL    | P PRUEBA CON C | <b>3 MARIA DEL CARME</b> |                    |              |                |             |          |              |           | \$3,000.00 | \$0.00     |       |       |
| 1             | NORMAL       | DR         | 1            | 21/10/2020                | 19/10/2020  | 1-1-04-04-0000    | SUBSIDIO AL EM  | I PRUEBA CON C |                          |                    |              |                |             |          |              |           | \$1,000.00 | \$0.00     |       |       |
| 1             | NORMAL       | DR         | 1            | 21/10/2020                | 19/10/2020  | 1-1-04-05-0000    | IMPUESTOS POR   | PRUEBA CON C   |                          |                    |              |                |             |          |              |           | \$2,000.00 | \$0.00     |       |       |
| 1             | NORMAL       | DR         | 1            | 21/10/2020                | 19/10/2020  | 1-1-04-06-0000    | IMPUESTOS POR   | PRUEBA CON C   |                          |                    |              |                |             |          |              |           | \$1,000.00 | \$0.00     |       |       |
| 1             | NORMAL       | DR         | 1            | 21/10/2020                | 19/10/2020  | 1-1-05-01-0000    | VIATICOS POR CO | PRUEBA CON C   | 3 JANETT ALVAREZ N       |                    |              |                |             |          |              |           | \$2,000.00 | \$0.00     |       |       |
| 1             | NORMAL       | DR         | 1            | 21/10/2020                | 19/10/2020  | 1-1-05-02-0000    | OTROS GASTOS I  | P PRUEBA CON C | 3 MELBA HAIDEE GO        |                    |              |                |             |          |              |           | \$1,000.00 | \$0.00     |       |       |
| 1             | NORMAL       | DR         | 1            | 21/10/2020                | 19/10/2020  | 1-1-06-00-0000    | ANTICIPO A PRO  | PRUEBA CON C   | <b>3 MARIA ANTONIETA</b> |                    |              |                |             |          |              |           | \$2,000.00 | \$0.00     |       |       |
| 1             | NORMAL       | DR         | 1            | 21/10/2020                | 19/10/2020  | 1-1-07-01-0001    | PROPAGANDA E    | L PRUEBA CON C |                          |                    |              |                |             |          |              |           | \$1,000.00 | \$0.00     |       |       |
| 1             | NORMAL       | DR         | 1            | 21/10/2020                | 19/10/2020  | 1-2-01-01-0000    | TERRENOS        | PRUEBA CON C   |                          |                    |              |                |             |          |              |           | \$2,000.00 | \$0.00     |       |       |
| 1             | NORMAL       | DR         | 1            | 21/10/2020                | 19/10/2020  | 1-2-01-02-0000    | EDIFICIOS       | PRUEBA CON C   |                          |                    |              |                |             |          |              |           | \$1,000.00 | \$0.00     |       |       |
| 1             | NORMAL       | DR         | 1            | 21/10/2020                | 19/10/2020  | 1-2-01-03-0000    | MOBILIARIO Y E  | CPRUEBA CON C  |                          |                    |              |                |             |          |              |           | \$2,000.00 | \$0.00     |       |       |
| 1             | NORMAL       | DR         | 1            | 21/10/2020                | 19/10/2020  | 1-2-01-04-0000    | EQUIPO DE TRAI  | N PRUEBA CON C |                          |                    |              |                |             |          |              |           | \$1,000.00 | \$0.00     |       |       |
| 1             | NORMAL       | DR         | 1            | 21/10/2020                | 19/10/2020  | 1-2-01-05-0000    | EQUIPO DE COM   | I PRUEBA CON C |                          |                    |              |                |             |          |              |           | \$2,000.00 | \$0.00     |       |       |
| 1             | NORMAL       | DR         | 1            | 21/10/2020                | 19/10/2020  | 1-2-05-00-0000    | GASTOS DE INST  | PRUEBA CON C   |                          |                    |              |                |             |          |              |           | \$1,000.00 | \$0.00     |       |       |
| 1             | NORMAL       | DR         | 1            | 21/10/2020                | 19/10/2020  | 1-2-07-01-0000    | POLIZAS DE SEG  | L PRUEBA CON C |                          |                    |              |                |             |          |              |           | \$2,000.00 | \$0.00     |       |       |
| 1             | NORMAL       | DR         | 1            | 21/10/2020                | 19/10/2020  | 1-2-07-02-0000    | RENTAS ANTICIP  | PRUEBA CON C   |                          |                    |              |                |             |          |              |           | \$1,000.00 | \$0.00     |       |       |
| 1             | NORMAL       | DR         | 1            | 21/10/2020                | 19/10/2020  | 1-2-07-03-0000    | CUOTAS, SUSCRI  | FPRUEBA CON C  |                          |                    |              |                |             |          |              |           | \$2,000.00 | \$0.00     |       |       |
| 1             | NORMAL       | DR         | 1            | 21/10/2020                | 19/10/2020  | 1-2-08-00-0000    | DEPOSITOS EN G  | PRUEBA CON C   |                          |                    |              |                |             |          |              |           | \$100.00   | \$0.00     |       |       |
| 1             | NORMAL       | DR         | 1            | 21/10/2020                | 19/10/2020  | 1-2-10-02-0000    | PRECAMPAÑA      | PRUEBA CON C   |                          |                    |              |                |             |          |              |           | \$20.00    | \$0.00     |       |       |
| 1             | NORMAL       | DR         | 1            | 21/10/2020                | 19/10/2020  | 2-1-01-00-0000    | PROVEEDORES     | PRUEBA CON C   | <b>3 MARIA ANTONIETA</b> |                    |              |                |             |          |              |           | \$0.00     | \$1,000.00 |       |       |
| 1             | NORMAL       | DR         | 1            | 21/10/2020                | 19/10/2020  | 2-1-02-01-0000    | DOCUMENTOS P    | PRUFBA CON C   |                          |                    |              |                |             |          |              |           | \$0.00     | \$2,000.00 |       |       |

#### Ejemplo del Reporte de Diario en formato PDF

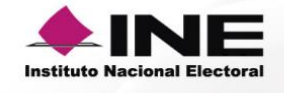

Fecha y hora de generación: 11/11/2020 13:20

Solicitado con fecha de operación del 09/10/2020 al 11/11/2020.

#### REPORTE DE DIARIO PROCESO ORDINARIO 2020-2021

NOMBRE DEL PRECANDIDATO: SANTIAGO DURAN SOSA SUJETO OBLIGADO: PARTIDO DE LA REVOLUCIÓN DEMOCRÁTICA PROCESO: PRECAMPAÑA ÁMBITO: LOCAL CARGO: DIPUTADO LOCAL MR ENTIDAD/CIRCUNSCRIPCIÓN: QUERETARO SUBNIVEL DE ENTIDAD: 1-SANTIAGO DE QUERETARO ID. CONTABILIDAD: 34770

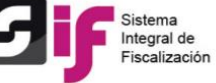

Usuario de generación: capturista.cnprd.ext1

| Periodo de la | Tipo de Póliza | Subtipo de | Número    | Fecha de   | Fecha de Operación | Número de Cuenta | Descripción de la                                 | Descripción de la Póliza                                                | Cargo      | Abono  |
|---------------|----------------|------------|-----------|------------|--------------------|------------------|---------------------------------------------------|-------------------------------------------------------------------------|------------|--------|
| Operación     |                | Póliza     | de Póliza | Registro   |                    | Contable         | Cuenta                                            |                                                                         |            |        |
| 1             | NORMAL         | DR         | 1         | 21/10/2020 | 19/10/2020         | 1-1-04-01-0000   | DEUDORES<br>DIVERSOS                              | PRUEBA CON CENTAS DE<br>PRECANDIDATO LOCAL<br>CONTABILIDAD CON ID 33511 | \$2,000.00 | \$0.00 |
| 1             | NORMAL         | DR         | 1         | 21/10/2020 | 19/10/2020         | 1-1-04-03-0000   | PRESTAMOS AL<br>PERSONAL                          | PRUEBA CON CENTAS DE<br>PRECANDIDATO LOCAL<br>CONTABILIDAD CON ID 33511 | \$3,000.00 | \$0.00 |
| 1             | NORMAL         | DR         | 1         | 21/10/2020 | 19/10/2020         | 1-1-04-04-0000   | SUBSIDIO AL EMPLEO                                | PRUEBA CON CENTAS DE<br>PRECANDIDATO LOCAL<br>CONTABILIDAD CON ID 33511 | \$1,000.00 | \$0.00 |
| 1             | NORMAL         | DR         | 1         | 21/10/2020 | 19/10/2020         | 1-1-04-05-0000   | IMPUESTOS POR<br>RECUPERAR<br>FEDERAL             | PRUEBA CON CENTAS DE<br>PRECANDIDATO LOCAL<br>CONTABILIDAD CON ID 33511 | \$2,000.00 | \$0.00 |
| 1             | NORMAL         | DR         | 1         | 21/10/2020 | 19/10/2020         | 1-1-04-06-0000   | IMPUESTOS POR<br>RECUPERAR LOCAL                  | PRUEBA CON CENTAS DE<br>PRECANDIDATO LOCAL<br>CONTABILIDAD CON ID 33511 | \$1,000.00 | \$0.00 |
| 1             | NORMAL         | DR         | 1         | 21/10/2020 | 19/10/2020         | 1-1-05-01-0000   | VIATICOS POR<br>COMPROBAR                         | PRUEBA CON CENTAS DE<br>PRECANDIDATO LOCAL<br>CONTABILIDAD CON ID 33511 | \$2,000.00 | \$0.00 |
| 1             | NORMAL         | DR         | 1         | 21/10/2020 | 19/10/2020         | 1-1-05-02-0000   | OTROS GASTOS POR<br>COMPROBAR                     | PRUEBA CON CENTAS DE<br>PRECANDIDATO LOCAL<br>CONTABILIDAD CON ID 33511 | \$1,000.00 | \$0.00 |
| 1             | NORMAL         | DR         | 1         | 21/10/2020 | 19/10/2020         | 1-1-06-00-0000   | ANTICIPO A<br>PROVEEDORES                         | PRUEBA CON CENTAS DE<br>PRECANDIDATO LOCAL<br>CONTABILIDAD CON ID 33511 | \$2,000.00 | \$0.00 |
| 1             | NORMAL         | DR         | 1         | 21/10/2020 | 19/10/2020         | 1-1-07-01-0001   | PROPAGANDA<br>ELECTORAL Y/O<br>UTILITARIA, TAREAS | PRUEBA CON CENTAS DE<br>PRECANDIDATO LOCAL<br>CONTABILIDAD CON ID 33511 | \$1,000.00 | \$0.00 |

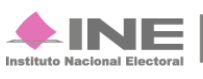

### Reporte de Mayor

Elige los datos que se solicitan para obtener el reporte:

| *Tipo de reporte:                               |                             |                      |   |   |   |
|-------------------------------------------------|-----------------------------|----------------------|---|---|---|
| DE MAYOR                                        | ~                           |                      |   |   |   |
| *Tipo de fecha:                                 |                             |                      |   |   |   |
| FECHA DE OPERACIÓN                              | ~                           | 2                    |   |   |   |
| *Tipo de periodicidad:                          |                             |                      |   |   |   |
| POR FECHAS                                      | ~ (                         | 3                    |   |   |   |
| *Fooba inicio:                                  |                             | Eacha fin:           |   |   |   |
| 09/10/2020                                      |                             | 11/11/2020           | 4 |   |   |
|                                                 |                             |                      |   |   |   |
|                                                 |                             |                      |   |   |   |
|                                                 |                             |                      |   |   |   |
| *Selecciona la opción por la que deseas ger     | erar el reporte             |                      |   |   |   |
|                                                 |                             |                      |   |   |   |
|                                                 |                             | 5                    |   |   |   |
| Por todas las cuentas con registro              | Por cuentas de arboi        | Por rango de cuentas |   |   |   |
|                                                 |                             | 1                    |   |   |   |
| Utiliza la tecia. Control (Ctri) para selección | ar multiples cuentas contab | les.                 |   |   |   |
| this and a grant                                |                             |                      |   |   |   |
| Cuenta                                          |                             | Descripción          |   |   |   |
| > 1-0-00-00-0000                                | ACTIVO                      |                      |   |   |   |
| > 2-0-00-00-0000                                | PASIVO                      |                      |   | 6 |   |
| > 4.0.00.00.000                                 | INGRESOS                    |                      |   |   |   |
| > = = = = = = = = = = = = = = = = = = =         | FORESOS                     |                      |   |   |   |
| > 5-0-00-0000                                   | EGRESUS                     |                      |   |   |   |
| > 6-0-00-0000                                   | CUENTAS DE ORE              | DEN                  |   |   |   |
|                                                 |                             |                      |   |   |   |
| 4                                               |                             |                      |   | • |   |
|                                                 |                             |                      |   |   | 7 |

1. Selecciona la opción Mayor.

- 2. Selecciona la opción Fecha de operación.
- 3. Elige la periodicidad Por Fechas o Por Periodo.
- 4. Selecciona el rango de periodicidad a través de los campos.
- 5. Elige una opción una de las siguientes opciones para la generación del reporte:
  - a. Por todas las cuentas con registro.
  - b. \*Por cuentas de árbol, la cual muestra agrupaciones por rubro de cuentas, las cuales son desplegables hasta el 5to subnivel del catálogo de cuentas.
  - c. **Por rango de cuentas,** la cual apertura los parámetros para seleccionar una cuenta inicio y cuenta fin para la generación del reporte.
- 6. Elige el rubro o las cuentas contables que deseas descargar.
- 7. Elige el formato de descarga Excel o PDF y presiónalo para descargar.

\*Nota: Utilice la tecla Control (Ctrl)+ Clic para elegir más de un rubro o cuenta contable.

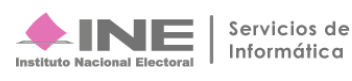

Descargar reporte: 🔀 🔎

#### Ejemplo del Reporte de Mayor en formato Excel

|                            |                   |                      |                     | REPORTE DE MAYOR         |                       |                            |                                      |                               |                     |                          |                          |                   |                      |                        |                |              |                |
|----------------------------|-------------------|----------------------|---------------------|--------------------------|-----------------------|----------------------------|--------------------------------------|-------------------------------|---------------------|--------------------------|--------------------------|-------------------|----------------------|------------------------|----------------|--------------|----------------|
|                            |                   |                      |                     | PROCESO ORDINARIO 2020-2 | 021                   |                            |                                      |                               |                     |                          |                          |                   |                      |                        |                |              |                |
|                            |                   |                      |                     | NOMBRE DEL PRECANDIDATO  | SANTIAGO D            | URAN SOSA                  |                                      |                               |                     |                          |                          |                   |                      |                        |                |              |                |
|                            |                   |                      |                     | SUJETO OBLIGADO:         | PARTIDO DE            | LA REVOLUCIÓN              | I DEMOCRÁTICA                        |                               |                     |                          |                          |                   |                      |                        |                |              |                |
|                            |                   |                      |                     | PROCESO:                 | PRECAMPAÑ             | ÍA .                       |                                      |                               |                     |                          |                          |                   |                      |                        |                |              |                |
|                            |                   |                      |                     | ÁMBITO:                  | LOCAL                 |                            |                                      |                               |                     |                          |                          |                   |                      |                        |                |              |                |
|                            |                   |                      |                     | CARGO:                   | DIPUTADO L            | OCAL MR                    |                                      |                               |                     |                          |                          |                   |                      |                        |                |              |                |
|                            |                   |                      |                     | ENTIDAD/CIRCUNSCRIPCIÓN: | QUERETARO             | )                          |                                      |                               |                     |                          |                          |                   |                      |                        |                |              |                |
|                            |                   |                      |                     | SUBNIVEL DE ENTIDAD:     | 1-SANTIAGO            | DE QUERETARO               |                                      |                               |                     |                          |                          |                   |                      |                        |                |              |                |
|                            |                   |                      |                     | ID. CONTABILIDAD:        | 34770                 |                            |                                      |                               |                     |                          |                          |                   |                      |                        |                |              |                |
|                            |                   |                      |                     |                          |                       |                            |                                      |                               |                     |                          |                          |                   |                      |                        |                |              |                |
| Fecha y hora d             | e generaci        | ón: 11/11/2          | 020 15:45           |                          |                       |                            |                                      |                               |                     | Usuario de ge            | neración: capturi        | sta.cnprd.ex      | t1                   |                        |                |              |                |
| Solicitado con             | fecha de o        | peración de          | 09/10/20            | 20 al 11/11/2020.        |                       |                            |                                      |                               |                     |                          |                          |                   |                      |                        |                |              |                |
| Opción de gen              | eración: po       | r cuentas d          | le árbol            |                          |                       |                            |                                      |                               |                     |                          |                          |                   |                      |                        |                |              |                |
|                            |                   |                      |                     |                          |                       |                            |                                      |                               |                     |                          |                          |                   |                      |                        |                |              |                |
| Periodo de la<br>Operación | Tipo de<br>Póliza | Subtipo<br>de Póliza | Número<br>de Póliza | Fecha de Registro        | Fecha de<br>Operación | Concepto del<br>Movimiento | Número y Nombre<br>del Identificador | Número y Nombre<br>del Evento | Número<br>de Oficio | Fecha de<br>Notificación | Número de<br>Observación | Concentr<br>adora | ld.<br>Concentradora | Cédula de<br>Prorrateo | Cargo          | Abono        | Saldo          |
| 1 0 00 00 000              |                   |                      |                     |                          |                       |                            |                                      |                               |                     |                          |                          | Califa inia       | :-1                  |                        |                |              | ¢0.00          |
| 1-0-00-00-000              | CACILVO           |                      |                     |                          |                       |                            |                                      |                               |                     |                          |                          | TOTAL de          |                      | colds final            | ¢7 770 200 00  | ¢102 100 00  | \$0.00         |
|                            |                   |                      |                     |                          |                       |                            |                                      |                               |                     |                          |                          | TOTAL de          | Cargos, Abonos       | y Saido Finai          | \$7,779,560.00 | \$192,100.00 | \$7,587,260.00 |
| 1-1-00-00-000              |                   | TE                   |                     |                          |                       |                            |                                      |                               |                     |                          |                          | Salda inid        | ial                  |                        |                |              | \$0.00         |
| 1-1-00-00-000              | CIRCOLAN          |                      |                     |                          |                       |                            |                                      |                               |                     |                          |                          | TOTAL de          | Caraas Abanas        | Colde Einel            | ¢7 727 000 00  | ¢192 100 00  | \$7 E44 900 00 |
|                            |                   |                      |                     |                          |                       |                            |                                      |                               |                     |                          |                          | TOTAL de          | cargos, Abonos       | y Saldo Final          | \$7,737,000.00 | \$152,100.00 | \$7,344,900.00 |
| 1-1-01-00-000              | ALAD              |                      |                     |                          |                       |                            |                                      |                               |                     |                          |                          | Saldo inic        | ial                  |                        |                |              | \$0.00         |
| 1                          | NORMAL            | IG                   | 4                   | 24/10/2020               | 20/10/2020            | CAJA                       |                                      |                               |                     |                          |                          |                   |                      |                        | \$160,000.00   | \$0.00       | \$160,000.00   |
| 1                          | NORMAL            | IG                   | 6                   | 30/10/2020               | 20/10/2020            | PRUEBA FINAN               |                                      |                               |                     |                          |                          |                   |                      |                        | \$1,000.00     | \$0.00       | \$161,000.00   |
| 1                          | NORMAL            | IG                   | 7                   | 30/10/2020               | 22/10/2020            | PRUEBA FINAN               |                                      |                               |                     |                          |                          |                   |                      |                        | \$1,000.00     | \$0.00       | \$162,000.00   |
| 1                          | NORMAL            | EG                   | 6                   | 24/10/2020               | 22/10/2020            | CAJA                       |                                      |                               |                     |                          |                          |                   |                      |                        | \$0.00         | \$50,000.00  | \$112,000.00   |
| 1                          | NORMAL            | IG                   | 5                   | 24/10/2020               | 24/10/2020            | CAJA                       |                                      |                               |                     |                          |                          |                   |                      |                        | \$100,000.00   | \$0.00       | \$212,000.00   |
| 1                          | NORMAL            | IG                   | 8                   | 30/10/2020               | 24/10/2020            | PRUEBA FIUNA               |                                      |                               |                     |                          |                          |                   |                      |                        | \$1,000.00     | \$0.00       | \$213,000.00   |
|                            |                   |                      |                     |                          |                       |                            |                                      |                               |                     |                          |                          | TOTAL de          | Cargos. Abonos       | v Saldo Final          | \$263.000.00   | \$50.000.00  | \$213.000.00   |

#### Ejemplo del Reporte de Mayor en formato PDF

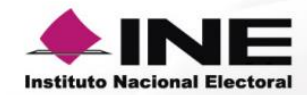

#### REPORTE DE MAYOR PROCESO ORDINARIO 2020-2021

NOMBRE DEL PRECANDIDATO: SANTIAGO DURAN SOSA SUJETO OBLIGADO: PARTIDO DE LA REVOLUCIÓN DEMOCRÁTICA PROCESO: PRECAMPAÑA ÁMBITO: LOCAL CARGO: DIPUTADO LOCAL MR ENTIDAD/CIRCUNSCRIPCIÓN: QUERETARO SUBNIVEL DE ENTIDAD: 1-SANTIAGO DE QUERETARO ID. CONTABILIDAD: 34770

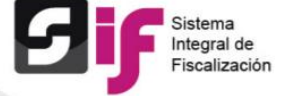

Usuario de generación: capturista.cnprd.ext1

Fecha y hora de generación: 11/11/2020 15:46

Solicitado con fecha de operación del 09/10/2020 al 11/11/2020.

Opción de generación: por cuentas de árbol

| Periodo de la<br>Operación | Tipo de Póliza | Subtipo de<br>Póliza | Número de<br>Póliza | Fecha de<br>Registro | Fecha de<br>Operación | Concepto del Movimiento                | Cargo          | Abono        | Saldo          |
|----------------------------|----------------|----------------------|---------------------|----------------------|-----------------------|----------------------------------------|----------------|--------------|----------------|
| 1-0-00-00-0000             |                |                      | A                   | стіуо                |                       | Saldo inicial:                         |                |              | \$0.00         |
|                            |                |                      |                     |                      |                       | TOTAL de Cargos, Abonos y Saldo Final: | \$7,779,360.00 | \$192,100.00 | \$7,587,260.00 |
|                            |                |                      |                     |                      |                       |                                        |                |              |                |
| 1-1-00-00-0000             |                |                      | CIRC                | ULANTE               |                       | Saldo inicial:                         |                |              | \$0.00         |
|                            |                |                      |                     |                      |                       | TOTAL de Cargos, Abonos y Saldo Final: | \$7,737,000.00 | \$192,100.00 | \$7,544,900.00 |
|                            |                |                      |                     |                      |                       |                                        |                |              |                |
| 1-1-01-00-0000             |                |                      | (                   | CAJA                 |                       | Saldo inicial:                         |                |              | \$0.00         |
| 1                          | NORMAL         | IG                   | 4                   | 24/10/2020           | 20/10/2020            | CAJA                                   | \$160,000.00   | \$0.00       | \$160,000.00   |
| 1                          | NORMAL         | IG                   | 6                   | 30/10/2020           | 20/10/2020            | PRUEBA FINANCIAMIENTO OTROS            | \$1,000.00     | \$0.00       | \$161,000.00   |
| 1                          | NORMAL         | IG                   | 7                   | 30/10/2020           | 22/10/2020            | PRUEBA FINANCIAMIENTO OTROS            | \$1,000.00     | \$0.00       | \$162,000.00   |
| 1                          | NORMAL         | EG                   | 6                   | 24/10/2020           | 22/10/2020            | CAJA                                   | \$0.00         | \$50,000.00  | \$112,000.00   |
| 1                          | NORMAL         | IG                   | 5                   | 24/10/2020           | 24/10/2020            | CAJA                                   | \$100,000.00   | \$0.00       | \$212,000.00   |
| 1                          | NORMAL         | IG                   | 8                   | 30/10/2020           | 24/10/2020            | PRUEBA FIUNANCIAMEINTO DE OTROS        | \$1,000.00     | \$0.00       | \$213,000.00   |
|                            |                |                      |                     |                      |                       | TOTAL de Cargos, Abonos y Saldo Final: | \$263,000.00   | \$50,000.00  | \$213,000.00   |

Sistema Integral de Fiscalización

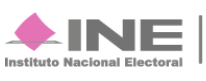